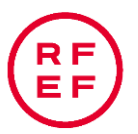

# GUÍA PARA LA SOLICITUD DE AFILIACIÓN

Esta guía está dirigida a todos los miembros de la familia del Fútbol, para que a través de esta aplicación puedan disponer de una gestión ágil, eficiente y responsable de su información personal.

En ella se describen los pasos necesarios para poder afiliarse a la RFEF, a través de Internet, desde la comodidad de su hogar o lugar de preferencia de forma rápida, sencilla y segura. Este sistema se encuentra accesible en la dirección: <u>http://fenix.rfef.es/</u>

A continuación se describen los pasos necesarios para realizar el proceso de afiliación:

## 1) Solicitud de Credenciales de Afiliación

Para iniciar el proceso de afiliación es necesario empezar haciendo clic en el botón "Regístrate".

| Actualización de Datos de A    | filiación                                                                                                    |   |  |  |  |  |
|--------------------------------|----------------------------------------------------------------------------------------------------|---|--|--|--|--|
| 🖶 Entrar                       |                                                                                                    | 0 |  |  |  |  |
| Modificar mis datos personales | Si desea realizar la afiliación de un menor bajo su tutela, por favor pulse en el botón Registrate e inserte la fecha de<br>nacimiento del menor en el campo Fecha De Nacimiento, a continuación siga las instrucciones. |   |  |  |  |  |
| Usuario                        | Recuerde que solo tiene que realizar la afiliación al sistema Fénix una vez                                                                                                    |   |  |  |  |  |
| Contraseña                     | El sistema Fénix simplifica todos los tramites administrativos con las Federaciones<br>Regístrate                                                                                                    |   |  |  |  |  |
| Entrar                         | <u>Pulsa aquí para descargar una quía de afiliación</u><br><u>Pulsa aquí para cambiar tu correo electrónico</u><br>Pulsa aquí si no recuerdas tu contraseña                                                              |   |  |  |  |  |
|                                | Pulsa aquí si quieres cambiar tu contraseña                                                                                                    |   |  |  |  |  |
|                                | Pulsa aquí para saber si estás afiliado                                                                                                    |   |  |  |  |  |
|                                | Si tienes dudas consulta nuestra sección de Preguntas Frecuentes                                                                                                    |   |  |  |  |  |
|                                |                                                                                                    |   |  |  |  |  |
|                                |                                                                                                    |   |  |  |  |  |

## 2) Registro de Datos Iniciales

| 🐠 Actualización de Da                     | tos de Afiliación             |   |
|-------------------------------------------|-------------------------------|---|
| 🖶 Registro                                |                               |   |
| Fecha De Nacimiento                       |                               |   |
| Tipo De Identificador                     | DNI                           | ~ |
| Identificador                             |                               |   |
|                                           |                               |   |
| Correo Electrónico                        |                               |   |
| Imagen De Seguridad                       |                               |   |
|                                           |                               |   |
| E /                                       | 4 9                           |   |
|                                           |                               |   |
| Regenerar imagen de seguridad             |                               |   |
| Inserte el texto:                         |                               |   |
| He leido y comprendo las instruc          | cciones basicas               |   |
| He leido y acepto la <u>política de p</u> | rotección de datos de la RFEF |   |
| Cancelar Continuar                        |                               |   |
|                                           |                               |   |

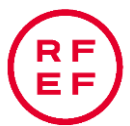

A través del formulario presentado usted podrá registrar sus datos personales con el fin de garantizar la autenticidad de la persona que los registra, así como la veracidad de la información registrada. Dicha información inicial consta de los siguientes datos:

- 1. Fecha de Nacimiento,
- 2. Tipo de identificador (DNI, Pasaporte o NIE),
- 3. Identificador (Número del documento utilizado como identificador),
- 4. Correo electrónico, y
- 5. Texto de la Imagen de seguridad.

Importante: En caso de ser menor de edad, el tutor legal del menor deberá insertar sus datos personales básicos y un documento de autorización para la práctica deportiva.

| Introduzca los datos del tutor                                                                      |                                                                                 |                                                                        |                             |                                 |                                      |                     |
|----------------------------------------------------------------------------------------------------|---------------------------------------------------------------------------------|------------------------------------------------------------------------|-----------------------------|---------------------------------|--------------------------------------|---------------------|
| Inserte los siguientes datos de                                                                     | el tutor                                                                        |                                                                        |                             |                                 |                                      |                     |
| Tipo ID *                                                                                           | Identificador *                                                                 | Sexo *                                                                 |                             | P.Nacimiento                    | *                                    |                     |
| DNI                                                                                                 | *                                                                               |                                                                        | ~                           | España                          | *                                    |                     |
| Nombre *                                                                                            | P.Apellido *                                                                    | S.Apellido *                                                           |                             | F.Nacimiento                    |                                      |                     |
|                                                                                                    |                                                                                 |                                                                        |                             |                                 |                                      |                     |
| Inserte un solo documento de a<br>obligatoriamente contener al m<br>autorización para el menor para | autorización para la prá<br>enos un documento ide<br>a la práctica deportiva fi | ctica deportiva para<br>ntificativo del tutor (<br>rmada por el tutor) | este n<br>(por eje          | nenor (Este do<br>emplo ambas c | cumento en form<br>aras del DNI) y u | ato PDF, debe<br>na |
| <u>Pulsa aquí para descargar un e</u><br>Pulsa aquí para descargar la pla                           | jemplo de autorización j<br>antilla del documento de                            | para la practiva dep<br>e autorización para l                          | i <u>ortiva</u><br>la pract | <u>tiva deportiva</u>           |                                      |                     |
| 🔲 Autorizo a este menor para                                                                        | la práctica deportiva                                                           |                                                                        |                             |                                 |                                      |                     |
| Cancelar Guardar                                                                                    |                                                                                 |                                                                        |                             |                                 |                                      |                     |

Una vez completados correctamente todos los datos solicitados, pulse en el botón "Continuar".

|                           |                      |           |                                                                                                    |             | Inserte un d | ocumento identifio               | ativo            |          |
|---------------------------|----------------------|-----------|----------------------------------------------------------------------------------------------------|-------------|--------------|----------------------------------|------------------|----------|
| P                         | rimer Apellido *     |           |                                                                                                    |             |              |                                  | a                |          |
| s                         | egundo Apellido *    |           |                                                                                                    |             |              | 11 DOCUMENTO                     | NACIONAL DE IDEN | TIDAD    |
| N N                       | lombre *             |           |                                                                                                    |             |              | PRIMER APELLIDO                  |                  | III JALO |
| F                         | echa Nacimiento *    | 1/1/1     | .990                                                                                                    |             | ESPAÑ        | A SEGUNDO APELLIDO               |                  |          |
| s                         | exo *                |           |                                                                                                    | *           |              |                                  |                  | 100      |
| I                         | nserte una fotografí | a         |                                                                                                    |             | H            | M ESP<br>FECHA DE NACIMIENTO     |                  |          |
|                           |                      |           | A 100 A 100 A 1 |             |              | 01 05 1972<br>DESP<br>AAA-000000 |                  | 1        |
|                           |                      |           |                                                                                                    |             | -            | VALIDO HASTA<br>01 01 2016       |                  | ·        |
| Nacionalidad *            |                      | *         |                                                                                                    |             | 300650       | 8 1 0                            |                  | 1        |
| Nombre Deportivo          |                      |           |                                                                                                    |             | DNI NÚM      | - Water                          |                  | 1        |
| Identificador *           | E234234234           |           |                                                                                                    |             | 99999999-R   | NIDNIENIE                        | DN# SHE          |          |
| Tipo Identificador *      | Pasaporte            | ~         |                                                                                                    |             | < > ×        | 0 Páginas insertada              | is               |          |
| País Nacimiento *         | España               | *         |                                                                                                    |             | Fecha exped  | lición Fecha cao                 | lucidad *        |          |
| Drovincia Nacimiente *    |                      | *         |                                                                                                    |             |              |                                  |                  |          |
|                           |                      | *         |                                                                                                    |             | Borrar docun | nento                            |                  |          |
| Municipio Nacimiento *    |                      |           |                                                                                                    |             | -            |                                  |                  |          |
| Lugar Nacimiento *        |                      |           |                                                                                                    |             |              |                                  |                  |          |
| Repitir correo electrónio | co *                 |           |                                                                                                    |             |              |                                  |                  |          |
| Provincia afiliación *    |                      | *         |                                                                                                    |             |              |                                  |                  |          |
| País de residencia *      | Calle *              | Provincia | a *                                                                                                    | Municipio * |              | Código postal *                  | [cont]           |          |
| España 💙                  |                      |           | ×                                                                                                    |             | *            | internet and                     | *                |          |
| Número *                  | Portal               | Escalera  |                                                                                                    | Piso        |              | Telefono *                       |                  |          |
|                           |                      |           |                                                                                                    | 1           | 12           |                                  |                  |          |

3) Registro de la Solicitud de Afiliación

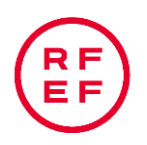

En el siguiente formulario usted deberá:

- 6. Registrar datos del DNI o documento de identificación utilizado.
- 7. Cargar imagen de la fotografía.
- 8. Cargar imágenes, anverso y reverso, del DNI.
- 9. Introducir la fecha de expedición y fin de vigencia del documento.
- 10. Registrar el domicilio indicado en el documento de identidad (Domicilio Oficial).
- 11. Añadir un teléfono de contacto
- 12. Enviar la solicitud debidamente cumplimentada.

A continuación se describen cada una de las secciones de este formulario.

1. Introducción de datos identificativos

En la sección mostrada, usted deberá registrar los datos básicos contenidos en su DNI, NIE, o Pasaporte. Verifique que sean exactamente iguales.

También deberá registrar su nacionalidad, datos de nacimiento y nombre deportivo.

#### 2. Introducción de la fotografía tamaño carné

Adjunte una fotografía a color escaneada en formato JPG de 4x3 cm y no más de 100KB, de preferencia con fondo blanco; repetir su correo electrónico (verificación) y seleccionar la provincia donde usted desea ser afiliado. Verifique que se visualice correctamente.

Si desea recibir información relacionada con la RFEF, marque el recuadro indicado al final de esta sección.

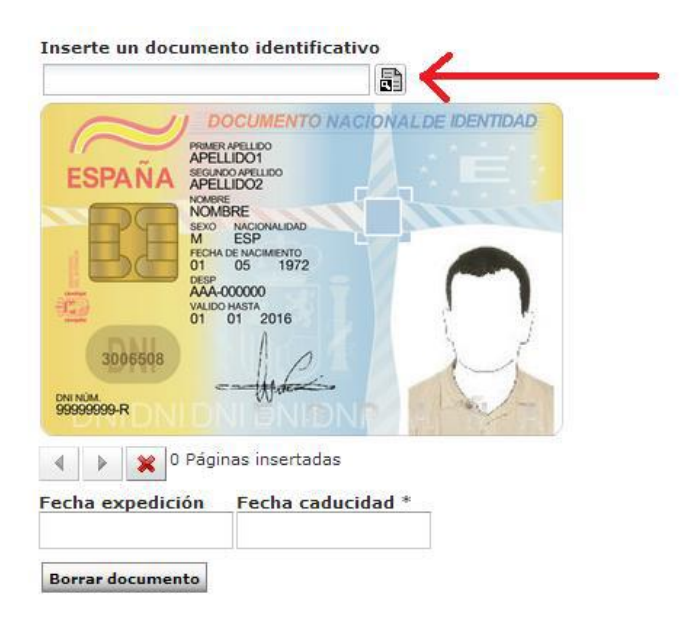

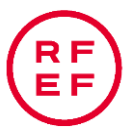

## 3. Introducción del DNI, NIE o Pasaporte

Para poder validar la información introducida anteriormente, deberá adjuntar las imágenes escaneadas/digitalizadas de ambas caras del documento identificativo utilizado.

Verifique que estas imágenes están en formato JPG de no más de 500KB, que tengan las mismas dimensiones del documento original y se visualicen correctamente.

El documento utilizado, debe estar vigente y se debe incluir cómo mínimo la fecha de caducidad del documento (fecha de vigencia).

# 4. En el caso de que el afiliado sea menor de edad:

Para la afiliación de un menor de edad, deberá tener en cuenta lo siguiente:

1. El menor de edad necesita para afiliarse, que su responsable legal: padre, madre o tutor inserte una autorización para la práctica deportiva.

2. Si el menor tiene DNI, se procede como en el caso anterior.

3. Si no tiene DNI debe tener el Libro de Familia en formato de imagen JPG de las páginas necesarias para su identificación. Éste se introduce como documento identificativo.

4. Si el responsable legal es un tutor, debe adjuntar el documento que le autoriza para ser tutor más el permiso para jugar, en un solo documento en formato PDF.

# 4) Proceso de Verificación de Datos

Después de enviada la solicitud de credenciales de afiliación, se inicia un proceso interno de verificación de datos y documentos presentados de forma electrónica en dicha solicitud. Para este proceso usted deberá tener en cuenta lo siguiente:

1. Confirmar su dirección de correo electrónico introducida en la solicitud. Para ello, recibirá un correo electrónico con las instrucciones a seguir para poder verificar que su dirección de correo electrónico se encuentra operativa.

2. Completado esto, un operador federativo verificará los datos y documentos introducidos como parte de su solicitud. Si está conforme procederá con el alta de su afiliación, de lo contrario se rechazará la solicitud de credenciales, comunicándole las causas.

3. Posteriormente recibirá un correo electrónico con sus credenciales de acceso (identificador y contraseña), las cuales serán activadas cuando finalice el proceso.

4. Si la solicitud de afiliación es convalidada por los organismos federativos correspondientes, recibirá otro correo electrónico informándole a partir de cuándo sus credenciales estarán activadas, de lo contrario, se le informarán los motivos de rechazo de su solicitud.

Importante: La RFEF y las Federaciones Territoriales tienen la potestad de rechazar su solicitud o solicitar los originales de la documentación presentada, en cualquier momento, para fines administrativos.